去除不必要选项加快IE7页面浏览速度 PDF转换可能丢失图片 或格式,建议阅读原文

https://www.100test.com/kao\_ti2020/259/2021\_2022\_E5\_8E\_BB\_ E9 99 A4 E4 B8 8D E5 c100 259076.htm IE自1995年 随Windows 95登场亮相后,先后经历了七个版本,每一次版 本的升级,它在功能方面都在不断的完善,在打开IE页面速 度方面都在不停的优化,以提高打开速度。那么,当IE发展 到现在的IE7版本后,用户如何从IE自身入手,想办法提高IE 打开页面的速度呢?对于这个想法,我们可以借鉴IE6中的一 些设置方法。运行IE7,单击"工具""Internet选项", 然后在弹出的窗口中分别取消系统默认勾选的几个设置。1. 对地址证书不匹配发出警告2.仿冒网站筛选器3.禁用仿冒网 站筛选器4.检查下载的程序的签名5.将重定向的POST重定向 到不允许发送的区域时发出警告 6. 启用集成 Windows 验证 小 提示: 在多媒体区域选项中, 你可以将所有的默认勾选的复 选框全部取消,但是在打开页面后,页面上的图片和音视频 文件将无法完全显示。此外,我们还可以将"禁用脚步调试 " (包括 "Internet " 和 " 其他 " 两项、 " 启用FTP文件夹视 图"等一一取消勾选。修改完毕后,保存设置退出,在下次 使用IE 7浏览网页时上述的设置即可生效。 100Test 下载频道 开通,各类考试题目直接下载。详细请访问 www.100test.com